## How to opt in to Digital Vehicle Registration

If you opt in to Digital Vehicle Registration you can receive renewal reminders via email, your MyServiceNSW Account and the Service NSW app. You'll also get access to your digital Certificate of Registration. You need to have a MyServiceNSW Account.

## How to opt in

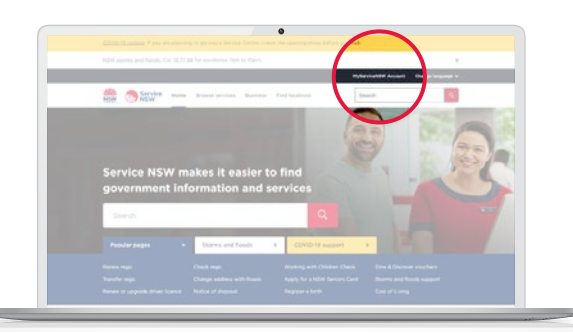

## 1. Go to **service.nsw.gov.au** and log in to your MyServiceNSW Account.

NOTE: If you are accessing the website from your mobile via a web browser, click 'Menu' at the top left, then select 'MyServiceNSW Account'

| Additional Research Conference on Conference on Confe      | MyServiceNSW Account                                      |
|----------------------------------------------------------------------------------------------------|-----------------------------------------------------------|
| MyServiceNSW Account                                                                                                    | 谷 Overview ダ My services Q Notifications 名 Manage account |
| Hello, Annu Hello, Annu Hello, |                                                           |
| My services                                                                                                    |                                                           |
| Mill Other Linese         66         Peens Mill Youther         101         Same E Disconer Mill Youthen           Name Y DOS 1002<br>Uniters 0         Example DOS 1002<br>Nachen saddles 1         Example DOS 1002<br>Dischen saddles 1         Example DOS 1002<br>Dischen saddles 1                                                                                                    |                                                           |
|                                                                                                    |                                                           |

2. Select Notifications.

| NTP Starving News Bower services Business Find basiliers                                                       | Application of the second of the second of t | G Overview 15 My services 🌲 Notifications 🖓 Manage account     |                         |
|----------------------------------------------------------------------------------------------------|----------------------------------------------------------------------------------------------------|----------------------------------------------------------------|-------------------------|
| MyServiceNSW Account                                                                                           |                                                                                                    |                                                                |                         |
| 2 Dervice & Paulantes & Mathematicas & Parage accust                                                           |                                                                                                    | Home / Notifications                                           |                         |
| These / Institutions                                                                                           |                                                                                                    | Notifications                                                  |                         |
| Notifications                                                                                                  | -                                                                                                    |                                                                |                         |
| terne voor<br>Too-aantaanse for ter Henres MAX lisurter top keen approvel<br>Offensis 1994 toather anather aaf | area dan                                                                                                    | 24 unread items. Showing 31 items                              | Notification Preference |
| Invite Nam  • The latest advanted Datest Ancials are adval Phylocological Ancialem                             | atrai ann                                                                                                    | Service NSW                                                    | 23 Feb 20               |
| terrine state     Tage SDM' enables and half ers are non-asses                                                 | 814 M                                                                                                    | Your application for the Parents NSW Voucher has been approved |                         |
| tanto titat                                                                                                    | \$*** \$K\$                                                                                                    | Parents NSW Voucher vouchers.pdf                               |                         |

3. Select Notification Preferences.

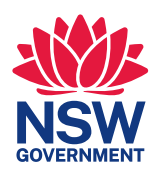

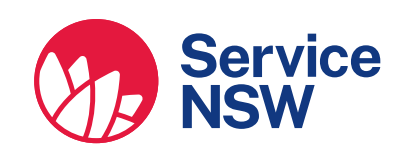

| © fuences de las accessantes de la materialmana de la freeza accessi<br>tans / materialma partemana<br>Notificación preferences                                                                                                    | When you opt in to a notification service, you will receive notifications from Service NSW in your digital channels.<br>Please ensure your contact details are up-to-date.                                                                      |
|----------------------------------------------------------------------------------------------------|----------------------------------------------------------------------------------------------------|
| Na second per la construcción de la construcción de la construcción de la construcción de la construcción de la<br>Na second per la construcción de la construcción de la construcción de la construcción de la construcción de la<br>Na second per la construcción de la construcción de la construcción de la construcción de la construcción de la                                                                                                    | Email address Mobile number Update details                                                                                                    |
| (2) And waters tagging the set of the set of the set | Digital Vehicle Registration<br>Opt in to receive digital vehicle Registration and get access to your Certificate of<br>Registration in your account.                                                                                           |
| Select Digital Vehicle Registration                                                                                                    | By opting in     You agree to share your contact details with Transport for NSW, and you will no     longer receive your Renewal Notice and Registration Certificate by post. You may     change back to paper delivery any time by opting out. |
| then Save preferences.                                                                                                    | Save preferences                                                                                                    |

## How to access your digital Certificate of Registration

|   | See Shares range Brands article Balling Page Section |  |
|---|------------------------------------------------------|--|
|   | MyServiceNSW Account                                 |  |
|   | 🖓 Durivers 🏉 Hy services 🖓 National State            |  |
|   | Registrations                                        |  |
| 0 | Volucie registration     Autoriti                    |  |
|   | E-party Of Inst 2000<br>The Say Cartory Instan       |  |
|   |                                                      |  |
|   |                                                      |  |
|   |                                                      |  |

1. Under the 'My services' tab, select the vehicle you require.

| MyServi                   | rviceNSW Account |                 |                  |  |  |
|---------------------------|------------------|-----------------|------------------|--|--|
| යි Overview               | 🕼 My services    | Q Notifications | 2 Manage account |  |  |
|                           |                  |                 |                  |  |  |
| Registrati                | ons              |                 |                  |  |  |
| Registrati                | ONS              |                 |                  |  |  |
| Registrati                | ons              | 2               |                  |  |  |
| Vehicle<br>Expiry: 07 Sep | registration     | $\mathbf{>}$    |                  |  |  |

| MyServiceNSW Account                                                                                                    | MyserviceNSW Account                                                                                    |
|----------------------------------------------------------------------------------------------------|----------------------------------------------------------------------------------------------------|
| Certificate of Registration                                                                                                    | 없 Overview ూ My services 유 Notifications 名을 Manage account                                              |
| for seal area for the survey sealing, instantial the for the lases. Equated particularies of any energy area on the survey of the survey of the survey | Certificate of Registration                                                                             |
|                                                                                                    | If you need a copy for your records, download the PDF below. Expired certificates will not appear here. |
|                                                                                                    | Contificate of Peopletration 26 Eab 2022 to 25 Eab 2023 (DDE)                                           |

2. Click on 'Certificate of Registration' link.

For more information, visit **service.nsw.gov.au** 

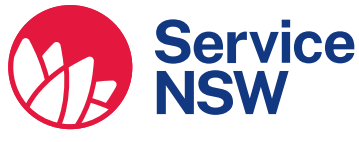

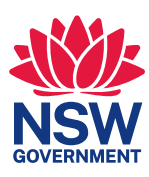